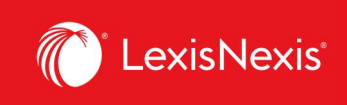

## Lexis Advance<sup>®</sup> Quicklaw<sup>®</sup>

## Aide-mémoire | Débuter vos recherches : la boîte de recherche rouge

Lorsque vous ouvrez une session Lexis Advance Quicklaw, la page d'accueil suivante apparaît :

| A C Lexis Advance' C Quicklaw'                                                             | Parcourir                                                                       |                                  | English Français Client :- Aucun- Historique | e Plus |
|--------------------------------------------------------------------------------------------|---------------------------------------------------------------------------------|----------------------------------|----------------------------------------------|--------|
|                                                                                            | Lexis Adva<br>les termes, les sources, une référence ou cit: pour rechercher av | ance® Quicklaw®<br>«cquickcitte® | Recherche avancée   Conseils de recherche    | G      |
| Ressources gratuites relatives a<br>M<br>Explorer le contenu<br>Type de contenu<br>Domaine | s de pratique (nouveau design)                                                  |                                  |                                              |        |
| Jurisprudence                                                                              | Législation en vigueur et versions historiques                                  | Doctrine et bulletins            | Sources populaires                           |        |
| N Décisions judiciaires                                                                    | Législation                                                                     | Doctrine et Traités              | Halsbury's Laws of Canada                    |        |
| Décisions administratives                                                                  | Lois                                                                            | Quantums                         | JurisClasseur Québec                         |        |
| Résumés                                                                                    | Législation annotée                                                             | Formulaires et modèles           | Tableaux comparatifs                         |        |
| Procédures, requêtes et mémoires                                                           | Règlements                                                                      | Revues de droit & périodiques    | Smart Charts                                 |        |
|                                                                                            | Règles de cour                                                                  | Bulletins                        |                                              |        |
|                                                                                            | Versions historiques législatives                                               | Dictionnaires                    |                                              |        |
| > <sup>(3)</sup> Historique                                                                |                                                                                 | > 🖈 Favoris                      |                                              | Aide   |
| > 🖯 Dossiers                                                                               |                                                                                 | > 🗘 Alertes                      |                                              |        |
| Assistance                                                                                 |                                                                                 | > 🏳 Notifications                |                                              |        |
| Accéder à la rubrique Aide de Lexis Ad                                                     | vance® Quicklaw®                                                                |                                  |                                              |        |
| Recherche   Parcourir                                                                      |                                                                                 | Dernières mises à jour           |                                              |        |
| Formation gratuite                                                                         |                                                                                 |                                  |                                              |        |

A Utiliser la grille pour passer à un autre produit LexisNexis auquel vous êtes abonné.

B Revenez à la page d'accueil en tout temps en cliquant sur le logo de Lexis Advance Quicklaw en haut de l'écran.

Pour parcourir les sources ou les sujets, cliquez sur **Parcourir**, puis sélectionnez **Sources** ou

Lexis Advance Quicklaw – Débuter vos recherches Mis à jour le 11 juin 2021

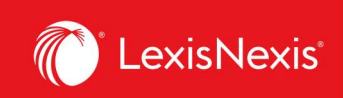

**Sujets**. Explorez l'arborescence ou lancez une recherche pour trouver des sources ou des sujets précis.

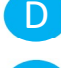

Passez d'une langue à l'autre en utilisant le bouton à bascule Anglais/Français.

Attribuer une référence client ou modifier celle déjà attribuée à votre recherche.

F Regardez vos recherches récentes ou les documents que vous avez consultés récemment. Votre historique est également accessible à partir du module **Historique**, sous la boîte de recherche rouge.

G Accédez aux dossiers, aux alertes, aux notifications et aux paramètres.

- Personnalisez vos paramètres selon vos préférences.
- Remplissez les formulaires de rétroaction.
- Accédez aux fiches d'aide.
- Obtenez le guide des prix pour la récupération des coûts.
- Personnalisez votre nom d'utilisateur et votre mot de passe.
- Accédez à l'outil AccountCentre pour les fonctionnalités administratives.
- Fermez la session.

H Saisissez vos mots de recherche pour trouver des sources et plus encore ! À mesure que vous tapez, la **boîte de recherche** rouge vous propose des expressions juridiques, des documents et des sources. Vous pouvez effectuer une recherche en utilisant :

- Un langage naturel ;
- Des termes et des opérateurs de recherche (ex. : conduite /20 alcool !) ;
- Des références (ex. : 2005acs65), pour récupérer le texte intégral correspondant à une décision et les résultats de recherche pour ce texte ;
- Le titre partiel ou complet d'une source (ex. : droit d'auteur) pour la trouver et l'ajouter comme filtre à votre recherche ou en obtenir les documents ;
- L'intitulé d'une cause (ex. : Cinar c. Robinson), pour récupérer le texte intégral et les résultats de recherche pour cette cause ;
- Le titre d'une loi (ex. : Loi sur les abeilles), pour récupérer le texte intégral et les résultats de recherche pour cette loi ;
- Une demande de traitement QuickCITE® (ex. : cit:2001 acs 1).
- Affinez votre recherche en utilisant des **filtres de recherche** et cherchez par juridiction, type de contenu, domaine de pratique ou sujet.
- J Accéder à vos outils plus rapidement! Utilisez ces modules pour gérer et organiser vos recherches. Ces modules vous donnent aussi accès aux fiches d'aide et aux mises à jour récentes dans Lexis Advance Quicklaw.
  - **Favoris** ce module affiche les sources et les combinaisons de filtres que vous avez enregistrées comme favoris, et vous permet d'accéder facilement à ces ressources

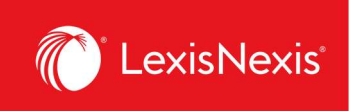

importantes sans avoir à reconstruire ou refaire une recherche.

- **Historique** votre historique vous donne la possibilité de récupérer les recherches que vous avez effectuées et les documents que vous avez consultés au cours des 90 derniers jours.
- **Alertes** le module des alertes affiche une liste des alertes que vous avez créées et indique si des mises à jour sont disponibles. Ceci vous permet de suivre les développements juridiques récents sans avoir à relancer vos recherches précédentes.
- **Dossiers** avec les Dossiers vous pouvez gagner du temps en sauvegardant du contenu dans des dossiers directement à partir de la plateforme de recherche Lexis Advance Quicklaw.
- Notifications ce module affiche les notifications concernant l'état de la transmission des éléments que vous avez transmis, et les notifications en lien avec les éléments ou les dossiers partagés (ex. : une notification vous avertissant que quelqu'un a partagé un élément avec vous ou qu'un document partagé a été mis à jour).

Contenu international : recherchez les sources provenant d'autres pays en sélectionnant le drapeau approprié.

- Les **Formulaires de recherche avancée** permettent de restreindre vos résultats à un champ ou segment de document précis pour différents types de contenu. Par exemple, vous pouvez faire une recherche en utilisant uniquement les champs Juge ou Avocat en sélectionnant **Jurisprudence** sous *Sélectionner un autre type de contenu* pour voir les champs de recherche spécifiques à un type de contenu.
- Utilisez les onglets du module **Explorer le contenu** pour sélectionner des sources par Type de contenu ou par Domaine de pratique.
- N Par exemple, pour faire une recherche par cour ou tribunal, sélectionnez **Décisions** administratives, Juridiction, puis choisissez la source pour la cour ou le tribunal dans laquelle vous souhaitez faire vos recherches.